## 紀伊國屋書店学術電子図書館 KinoDen 学認認証

図書館の電子ブックにある以下のリンクをクリック

紀伊國屋書店がご提供する学術和書電子図書館サービスで す。 プラットフォームにアクセスし、始めに検索ボタンを押す と、購入タイトルのみ表示されます。 紀伊國屋書店 画面左上の「未所蔵を含める」へチェックすると、未購入 <u>学術電子図書館</u> 図書を含んだ全タイトルが表示されます。未購入図書の試 <u>KinoDen</u> 🖊 し読みもできます。 →<u>利用マニュアル[ブ</u> <u>ラウザ編](動画)</u> 🖊 無料アプリをモバイル端末でダウンロードすれば、マイ本 →<u>利用マニュアル[ア</u> 棚にタイトルを登録して、しおり、マーカー、メモ機能等 プリ編](動画) 🖊 が使えます。 →<u>ヘルプ</u> ⊿ <u>▶ アプリスタートガイド</u> 利用条件 • 同時アクセス人数:1または3(タイトルによる) • 学外からのアクセス:VPN可

以下の画面が表示されるので学認でサインインをクリック

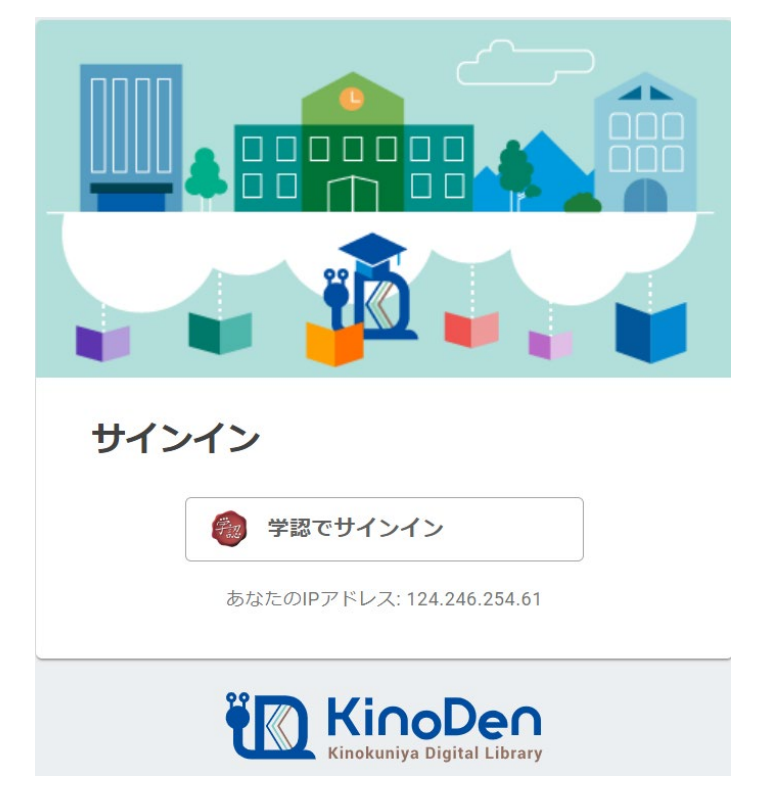

パスワード管理システムが起動するのでユーザ名とパスワードを入力する。

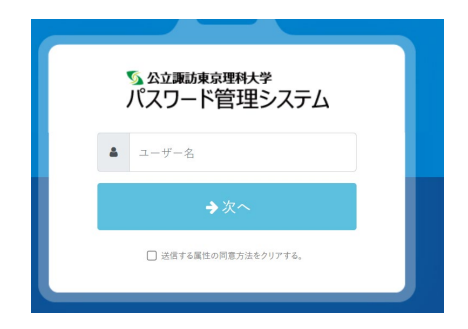

以下の画面が出てくるので同意するをクリック

| <pre> <b>                                    </b></pre> |                                              |
|---------------------------------------------------------|----------------------------------------------|
|                                                         | あなたがアクセスしようとしているサービス                         |
|                                                         | <b>bREADER cloud</b><br>電子図書館サービス            |
| サービスの利用に必要な情報                                           |                                              |
| 属性                                                      | 値                                            |
| eduPersonTargetedID                                     | 06637b623e6d33205c5df7703c94651aae532c7a     |
|                                                         | 上記の情報がこのサービスに送信されます。同意しますか?                  |
| 同意方法(選択してください)                                          |                                              |
| ○ 次回ログイン時に再度確認します。                                      | ◉ このサービスに送信した属性が変わった場合は再度確認します。 ○ 今後は確認しません。 |
| この設定はログインページのチェックボックスでいつでも取り消すことができます。                  |                                              |
|                                                         |                                              |

★ 拒否する

認証が完了すると以下にように表示されて閲覧することが可能になる。

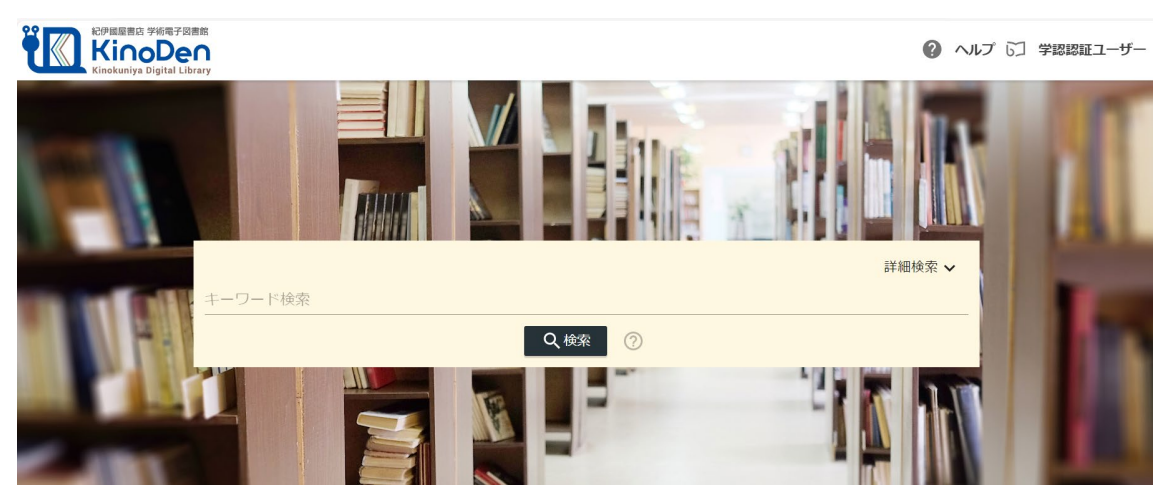